# Using WordPress Security Logs to Secure Your Site

## Adding WP Security Logs

You can use some of the <u>developer functions and</u> <u>filters</u> that WordPress provides to create a logging system, but the easiest way to start a security log is to install a <u>WordPress security plugin</u> like iThemes Security that will automatically keep track of site and user activity.

Once you've installed and activated the iThemes Security plugin, **enable the following features** in iThemes Security to get the most out of your security logs:

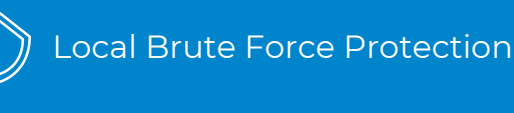

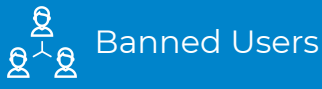

Database Backups

File Change Detection

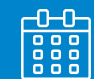

Malware Scan Scheduling **PRO** 

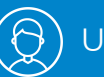

User Logging **PRO** 

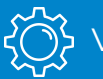

Version Management **PRO** 

#### 4 Important Events to Monitor in WordPress Security Logs

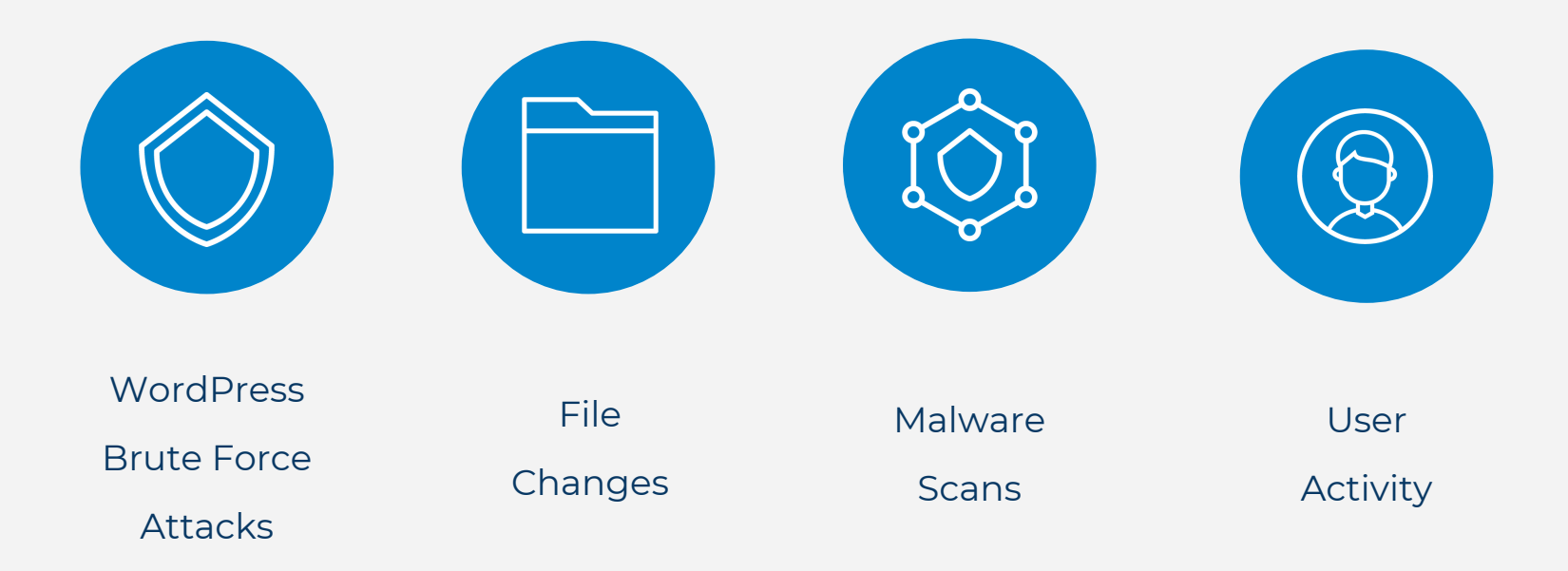

## 1. WordPress Brute Force Attacks

| ore Introspection | 🛡 0 🕂 I        | New Secu     | rity 🛯 🎒 Maintenance Mode 🗩            |                                       |               |                 | Login Alerts 😰 Clear Cache Howdy, mmc                                                                                             |
|-------------------|----------------|--------------|----------------------------------------|---------------------------------------|---------------|-----------------|----------------------------------------------------------------------------------------------------|
| <sup>ard</sup> iT | hemes S        | Security     | Manage Settings Support                | ]                                     |               |                 | Screen Options                                                                                                    |
| _                 |                |              |                                        |                                       |               |                 |                                                                                                    |
| Im                | portant Events | s (41)   All | Malware Scan                           |                                       |               |                 |                                                                                                    |
| В                 | Brute Force    | \$           | This malware scan is powered by Sucuri |                                       |               |                 |                                                                                                    |
| nts               | Module         | Туре         | Description                            | Time                                  | Host          | User Details    | SiteCheck. It checks for known malware,<br>blacklisting status, website errors and                                                |
| ce                | Brute Force    | Notice       | Banned Use of "admin"<br>Username      | 2018-10-18 10:26:33 - 24 hours<br>ago | 216.185.36.46 | View<br>Details | out-of-date software. Although the Sucur<br>team does its best to provide thorough<br>results, 100% accuracy is not realistic and |
| B                 | Brute Force    | Notice       | Invalid Login                          | 2018-10-13 16:19:02 - 6 days ago      | 85.93.20.246  | View<br>Details | is not guaranteed.<br>Results of previous malware scans can be                                                                    |
| E                 | Brute Force    | Notice       | Invalid Login                          | 2018-10-13 15:06:03 - 6 days ago      | 85.93.20.246  | View<br>Details | found on the <u>logs page</u> .<br>Scan Homepage for Malware                                                                      |
| E                 | Brute Force    | Notice       | Invalid Login                          | 2018-10-13 13:53:43 - 6 days ago      | 85.93.20.246  | View<br>Details |                                                                                                    |
| E                 | Brute Force    | Notice       | Invalid Login                          | 2018-10-13 12:41:13 - 6 days ago      | 85.93.20.246  | View<br>Details | There are no active lockouts at this time.                                                                                        |
| E                 | Brute Force    | Notice       | Invalid Login                          | 2018-10-13 08:55:36 - 6 days<br>ago   | 85.93.20.246  | View<br>Details | Need Help Securing Your Site?                                                                                                    |
| E                 | Brute Force    | Notice       | Invalid Login                          | 2018-10-13 08:20:54 - 6 days<br>ago   | 85.93.20.246  | View<br>Details | As an iThemes Security Pro customer,<br>you can create a support ticket now. Our                                                  |
| E                 | Brute Force    | Notice       | Invalid Login                          | 2018-10-13 07:22:52 - 6 days ago      | 85.93.20.246  | View<br>Details | team of experts is ready to help.<br>Create a Support Ticket                                                                      |
| E                 | Brute Force    | Notice       | Invalid Login                          | 2018-10-13 05:43:34 - 6 days<br>ago   | 85.93.20.246  | View<br>Details |                                                                                                    |
| E                 | Brute Force    | Notice       | Invalid Login                          | 2018-10-13 04:33:06 - 6 days<br>ago   | 85.93.20.246  | View<br>Details |                                                                                                    |
| P                 | Brute Force    | Notice       | Invalid Login                          | 2018-10-13 02:50:30 - 6 days ago      | 85.93.20.246  | View            |                                                                                                    |

#### 1. WordPress Brute Force Attacks

<u>Brute force attacks</u> refer to the trial and error method used to discover usernames and passwords in order to hack into a website. WordPress doesn't track any user login activity, so there isn't anything built into WordPress to protect you from a brute force attack. It is up to you to monitor your login security to protect your WordPress site.

If you see that a single username or IP has consecutive multiple failed login attempts, the chances are you are under a brute force attacks.

Identifying when you are under a brute force attack is a great start, but there is still more work to be done. You can increase the <u>WordPress login security</u> by limiting the number of failed login attempts a single user or IP is allowed to have before they are blocked from making any more attempts.

# 2. File Changes

| ) 🖀 sync 🛡 0 🕂         | New Security    |                  |                                           |                                        |      |        |                 | Howdy, mmoo                                                                                                    |
|------------------------|-----------------|------------------|-------------------------------------------|----------------------------------------|------|--------|-----------------|----------------------------------------------------------------------------------------------------|
| Dashboard              | Important Event | ts (14)   All Ev | vents (147)   Fatal Errors (3)   Warnings | (11)   Actions (2)   Notices (131)     |      |        |                 | Malware Scan                                                                                                    |
| Posts                  | All Modules     | \$               | Filter                                    |                                        |      |        | 11 items        | This malware scan is powered by Sucuri                                                                                        |
| ] Media                | Module          | Туре             | Description                               | Time                                   | Host | User   | Details         | SiteCheck. It checks for known malware,<br>blacklisting status, website errors and                                            |
| Pages<br>Comments      | File Change     | Warning          | 5 Added, 0 Removed, 0 Changed             | 2018-10-19 14:06:16 - 1 hour ago       |      |        | View<br>Details | team does its best to provide thorough<br>results, 100% accuracy is not realistic and<br>is not quaranteed                    |
| Appearance             | File Change     | Warning          | 144 Added, 0 Removed, 0 Changed           | 2018-10-09 13:48:39 - 1 week ago       |      |        | View<br>Details | Results of previous malware scans can be found on the logs page.                                                              |
| Plugins<br>Users       | File Change     | Warning          | 0 Added, 1302 Removed, 0 Changed          | 2018-10-09 13:18:12 - 1 week ago       |      |        | View<br>Details | Scan Homepage for Malware                                                                                                    |
| Tools                  | File Change     | Warning          | 1 Added, 0 Removed, 0 Changed             | 2018-10-04 16:28:53 - 2 weeks<br>ago   |      |        | View<br>Details | Active Lockouts                                                                                                    |
| Security               | File Change     | Warning          | 1 Added, 0 Removed, 0 Changed             | 2018-10-03 14:16:58 - 2 weeks<br>ago 🍸 |      |        | View<br>Details | There are no active lockouts at this time.                                                                                    |
| ings                   | File Change     | Warning          | 24 Added, 0 Removed, 22 Changed           | 2018-10-01 19:44:37 - 3 weeks<br>ago   |      | mmoore | View<br>Details | Complete Your Security Strategy<br>With BackupBuddy                                                                           |
| rity Check<br>e Report | File Change     | Warning          | 103 Added, 0 Removed, 54 Changed          | 2018-10-01 15:45:40 - 3 weeks<br>ago   |      |        | View<br>Details |                                                                                                    |
| ogs<br>ebug            | File Change     | Warning          | 127 Added, 0 Removed, 2 Changed           | 2018-09-28 15:18:52 - 3 weeks<br>ago   |      | mmoore | View<br>Details | BACKUP                                                                                                    |
| ollapse menu           | File Change     | Warning          | 511 Added, 62 Removed, 207<br>Changed     | 2018-09-26 17:53:12 - 3 weeks<br>ago   |      |        | View<br>Details | BUDDY                                                                                                    |
|                        | File Change     | Warning          | 1 Added, 0 Removed, 0 Changed             | 2018-09-25 13:12:33 - 3 weeks<br>ago   |      |        | View<br>Details | BackupBuddy is the complete backup,<br>restore and migration solution for your                                                |
|                        | File Change     | Warning          | 0 Added, 0 Removed, 32 Changed            | 2018-08-23 19:49:05 - 2 months<br>ago  |      |        | View<br>Details | WordPress site. Schedule automated<br>backups, store your backups safely off-<br>site and restore your site quickly & easily. |
|                        | Module          | Туре             | Description                               | Time                                   | Host | User   | Details         | Get BackupBuddy                                                                                                    |

#### ore 💹

## 2. File Changes

There are several legitimate reasons you would see new file change activity in your logs, but if the changes made were unexpected, you should take the time to assure the changes were not malicious.

#### **Comparing File Changes**

WordPress provides <u>WP-CLI commands</u> to compare the file hashes of core and plugin files easily. For comparing WordPress core files use the <u>wp core verify-checksums command</u>, and for plugins, you can use the <u>wp plugin verify-checksums command</u>. There currently isn't a WP-CLI command to compare theme file hashes, <u>but it is on the roadmap</u>.

Enable the Compare Files Online option in the iThemes Security Pro File Change settings to automatically compare .org and iThemes file hashes.

Compare file changes by comparing differences in a Text Editor.

#### 3. Malware Scans

| 🕅 📸 sync 🛡 0 ·             | + New Security     |               |                   |                                          |                  |        |                 | Howdy, mm                                                                          |
|----------------------------|--------------------|---------------|-------------------|------------------------------------------|------------------|--------|-----------------|------------------------------------------------------------------------------------|
| Dashboard                  | iThemes Se         | curity        | Manage Setting    | s Support                                |                  |        |                 | Screen Option                                                                      |
| Posts                      |                    |               |                   |                                          |                  |        |                 |                                                                                    |
| Media                      | Important Events ( | 14)   All Eve | ents (147)   Fata | Errors (3)   Warnings (11)   Actions (2) | Notices (131)    |        |                 | Malware Scan                                                                       |
| Pages                      | Malware Scan       | ¢ F           | ilter             |                                          | 42 items         | « < 2  | of 3 , »        | This malware scan is powered by Sucuri                                             |
| Comments                   | Module             | Туре          | Description       | Time                                     | Host             | User   | Details         | SiteCheck. It checks for known malware,<br>blacklisting status, website errors and |
| Appearance                 | Malware Scan       | Notice        | Clean             | 2018-10-03 14:04:58 - 2 weeks ago        | 2607:3f00:1:6::2 |        | View<br>Details | out-of-date software. Although the Sucu<br>team does its best to provide thorough  |
| Plugins<br>Users           | Malware Scan       | Notice        | Clean             | 2018-10-02 15:17:11 - 2 weeks ago        | 2607:3f00:1:6::2 |        | View<br>Details | is not guaranteed.<br>Results of previous malware scans can b                      |
| Tools                      | Malware Scan       | Notice        | Clean             | 2018-10-01 15:44:24 - 3 weeks ago        | 2607:3f00:1:6::2 |        | View<br>Details | found on the <u>logs page</u> .                                                    |
| Security                   | Malware Scan       | Notice        | Clean             | 2018-09-28 15:01:17 - 3 weeks ago        | 69.167.144.233   | mmoore | View<br>Details |                                                                                    |
| ttings                     | Malware Scan       | Notice        | Clean             | 2018-09-26 16:45:08 - 3 weeks ago        | 2607:3f00:1:6::2 |        | View<br>Details | Active Lockouts There are no active lockouts at this time.                         |
| curity Check<br>ade Report | Malware Scan       | Notice        | Clean             | 2018-09-26 12:24:12 - 3 weeks ago        | 2607:3f00:1:6::2 |        | View<br>Details | Complete Your Security Strategy                                                    |
| pug                        | Malware Scan       | Notice        | Clean             | 2018-09-25 13:00:19 - 3 weeks ago        | 2607:3f00:1:6::2 |        | View<br>Details | With BackupBuddy                                                                   |
| Collapse menu              | Malware Scan       | Notice        | Clean             | 2018-09-24 20:45:53 - 4 weeks ago        | 69.167.144.233   | mmoore | View<br>Details |                                                                                    |
|                            | Malware Scan       | Notice        | Clean             | 2018-09-13 13:35:34 - 1 month ago        | 2607:3f00:1:6::2 |        | View<br>Details | BUDDY                                                                              |
|                            | Malware Scan       | Notice        | Clean             | 2018-09-12 15:06:27 - 1 month ago        | 2607:3f00:1:6::2 |        | View<br>Details | BackupBuddy is the complete backup,                                                |
|                            | Malware Scan       | Notice        | Clean             | 2018-09-12 13:14:02 - 1 month ago        | 2607:3f00:1:6::2 |        | View            | WordPress site. Schedule automated                                                 |

#### 3. Malware Scans

Make sure you have enabled Malware Scan Scheduling in your iThemes Security Pro settings.

It is crucial to be alerted as quickly as possible of a breach to your site. The longer it takes for you to know about a hack the more damage it will do. Not only should you run malware scans, you should also be recording the results of every malware scan in your WordPress security logs.

Not knowing the scans are failing could result in your site not being regularly scanned for malware.

## 4. User Activity

| s<br>User Lo        | iging 🗧 | Filter                        |                                      | 32 items        | < 1 of 2 | > »             | This work was a                                       |
|---------------------|---------|-------------------------------|--------------------------------------|-----------------|----------|-----------------|-------------------------------------------------------|
| ia Module           | Туре    | Description                   | Time                                 | Host            | User     | Details         | SiteCheck. It ch                                      |
| nts Logging         | Notice  | mmoore Logged In              | 2018-10-22 08:59:54 - 14<br>mins ago | 207.246.249.202 | mmoore   | View<br>Details | out-of-date sol<br>team does its b<br>results, 100% a |
| User<br>Logging     | Notice  | mmoore Logged In              | 2018-10-18 09:49:51 - 4<br>days ago  | 207.246.249.202 | mmoore   | View<br>Details | Results of previ                                      |
| User<br>Logging     | Notice  | mmoore Logged In              | 2018-10-16 09:10:27 - 6<br>days ago  | 69.167.144.233  | mmoore   | View<br>Details | Scan Homepa                                           |
| dy User<br>Logging  | Notice  | mmoore Logged In              | 2018-10-16 09:10:21 - 6<br>days ago  | 69.167.144.233  | mmoore   | View<br>Details | Active Lockou                                         |
| User<br>Logging     | Notice  | Activated iThemes Sync Plugin | 2018-10-16 09:06:57 - 6<br>days ago  | 207.246.249.199 | mmoore   | View<br>Details | Need Help Se                                          |
| User<br>Logging     | Notice  | mmoore Logged In              | 2018-10-16 09:04:13 - 6<br>days ago  | 207.246.249.197 | mmoore   | View<br>Details | As an IT nemes<br>you can create<br>team of experts   |
| User<br>enu Logging | Notice  | mmoore Logged Out             | 2018-10-16 09:04:07 - 6<br>days ago  | 207.246.249.199 | mmoore   | View<br>Details | Create a Supp                                         |
| User<br>Logging     | Notice  | mmoore Logged In              | 2018-10-16 09:03:34 - 6<br>days ago  | 207.246.249.202 | mmoore   | View<br>Details |                                                       |

an is powered by <u>Sucuri</u> ecks for known malware, us, website errors and ware. Although the Sucuri est to provide thorough curacy is not realistic and

ous malware scans can be s page.

ive lockouts at this time.

#### curing Your Site?

Security Pro customer, a support ticket now. Our is ready to help.

ort Ticket

4. Type of User Activity to Record

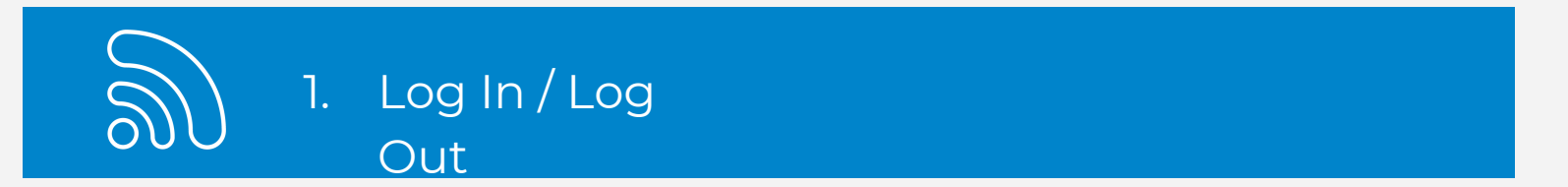

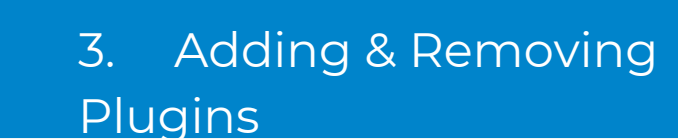

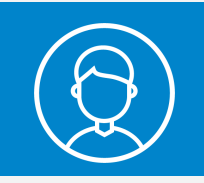

0

2. User Creation

Pages

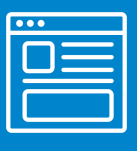

4. Changes to Posts &

As we can see, having the right information can help stop an attack, alert you of a breach, pinpoint the time of the breach, access the damage, and help you with cleanup. Use the checklist below to aid you in monitoring your WordPress security logs:

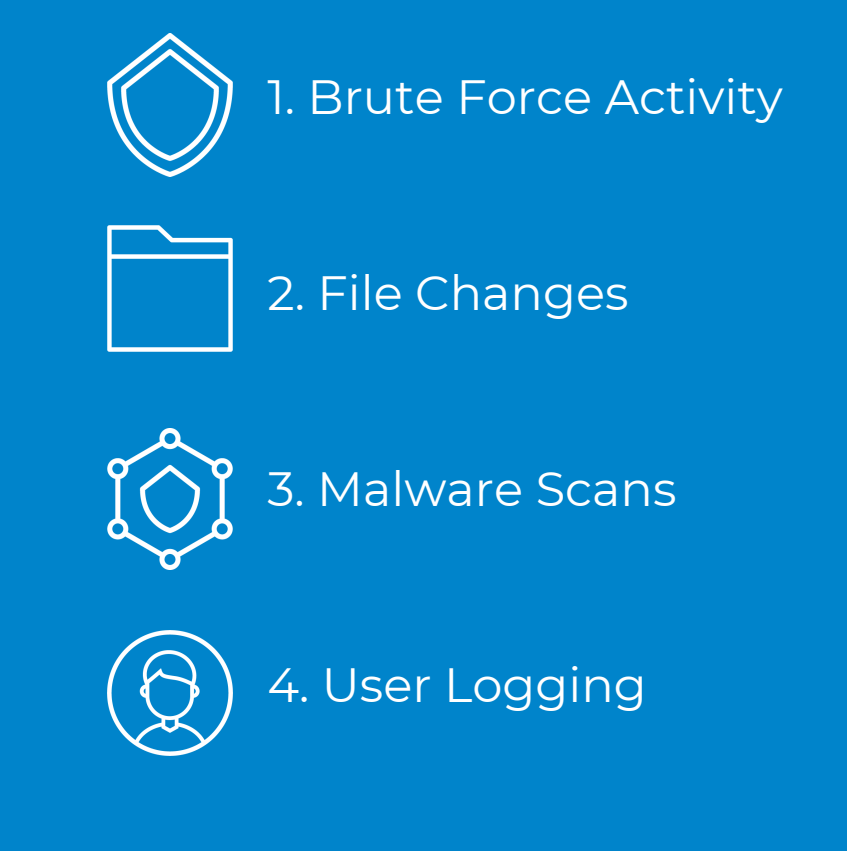

Download Events to Monitor Infographic.

https://ithemes.com/wp-content/uploads/2018/10/WordPress-Security-Lo <u>gs.png</u>

Check out WP Security Logs blog post.

https://ithemes.com/2018/10/25/how-to-wordpress-security-logs/

We have a YouTube channel!

http://ithemes.com/youtube